## ELECOM セットアップガイド

2022年5月11日 第1版 MANU001023

NSB-72DxxTS22 シリーズ NSB-72DxxTW22 シリーズ

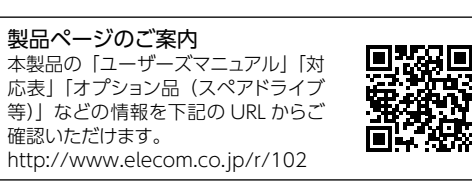

## 【必ずご確認ください】

本製品は Windows Server IoT 2022 for Storage Workgroup または、Standard のどちらかのエディションを搭載しています。ご使用の前に下記ペー ジより「マイクロソフト ソフトウェアライセンス条項 (EULA)」をご確認ください。 https://www.elecom.co.jp/r/EULA

# パッケージの内容を確認する

| 🗌 製品本体(下記モデルのいずれか 1 台) |               |               |   |  |
|------------------------|---------------|---------------|---|--|
|                        | < Workgroup > | < Standard >  | [ |  |
| 2TB                    | NSB-72D02TW22 | NSB-72D02TS22 | [ |  |
| 4TB                    | NSB-72D04TW22 | NSB-72D04TS22 | [ |  |
| 8TB                    | NSB-72D08TW22 | NSB-72D08TS22 | [ |  |
| 16TB                   | NSB-72D16TW22 | NSB-72D16TS22 | [ |  |

| □ セットアップガイド (本紙)1       | 枚 |
|-------------------------|---|
| □ 専用電源コード1              | 本 |
| □ 専用 AC アダプター1          | 個 |
| □ AC プラグ変換アダプター1        | 個 |
| □ LAN ケーブル2             | 本 |
| □ リカバリーメディア (USB メモリー)1 | 個 |
| □ NAS メンテナンスカード1        | 枚 |

背面

## 本製品のエディションを確認する

製品の「システムのバージョン情報」の表示では、 OS 名が [Windows Server 2022 Standard] と表示されます。これはOS の仕様によるものです。 本製品のエディションは、製品本体背面に貼り付け られているラベルで確認できます。

例) NSB-72D02TW22 → Workgroup

個 例) NSB-72D02T  $S_{22} \rightarrow$  Standard

※ リカバリーメディアの使用方法は、ユーザーズマニュアル (PDF) をご確認ください。 ※ NAS メンテナンスカードには本製品のシリアル番号 (S/N) が記載されています。本製品側面のカードフォルダーに入れて保管します。

# 各部の名称とはたらき/おもな初期値

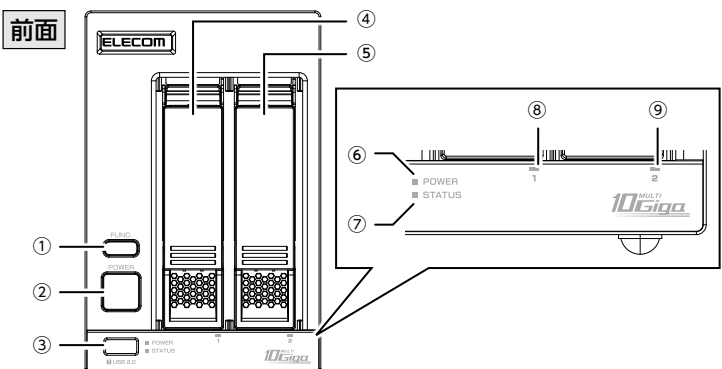

| No.                     | 名称                       |         |                                                        |                                 | 概略                                                          |  |  |
|-------------------------|--------------------------|---------|--------------------------------------------------------|---------------------------------|-------------------------------------------------------------|--|--|
| 1                       | FUNC. ボタン                |         | 3秒以上押すと、あらかじめ ZWS Manager に<br>登録したプログラムを実行できます。       |                                 |                                                             |  |  |
| 2                       | POWER ボタン                | ,       | 短く押す。<br>OFF しま<br>※ 電源 O<br>OFF に<br>いでく1             | と(1<br>す。<br>Nのお<br>なりま<br>ださい。 | 秒程度)、本製品の電源を ON/<br>犬態で3秒以上押し続けると強制電源<br>ます。3秒以上電源ボタンを押し続けな |  |  |
| 3                       | USB ポート 1                |         | 増設用 HDD などをつなぎます。 (USB2.0)                             |                                 |                                                             |  |  |
| (4)<br>(5)              | HDD ユニット 1<br>HDD ユニット 2 |         | HDD ユニットを接続します。<br>脱着レバーは、HDD ユニットを取り出す際に利<br>用します。    |                                 |                                                             |  |  |
| 6                       | POWER ランプ                |         | 消灯<br>赤点灯<br>緑点灯                                       |                                 | コンセント未接続<br>電源 OFF (コンセント接続済み)<br>電源 ON                     |  |  |
| 7                       | STATUS ランプ               |         | 本製品の状態を示します。<br>ステータスの詳細はユーザーズマニュアル<br>(PDF) をご確認ください。 |                                 |                                                             |  |  |
|                         | HDD1 ランプ<br>HDD2 ランプ     |         | 青点灯                                                    |                                 | 正常認識時                                                       |  |  |
| (8)                     |                          |         | 青点滅                                                    |                                 | アクセス時                                                       |  |  |
| 9                       |                          |         | 赤点灯                                                    | エラー時                            |                                                             |  |  |
|                         |                          |         | <b>消灯</b>                                              | 大 按 統 時                         |                                                             |  |  |
| ■ おもな初期値<br>ログ・<br>IP ア |                          | インID    |                                                        | administrator                   |                                                             |  |  |
|                         |                          | インパスワード |                                                        | admin                           |                                                             |  |  |
|                         |                          | ドレス     |                                                        |                                 |                                                             |  |  |

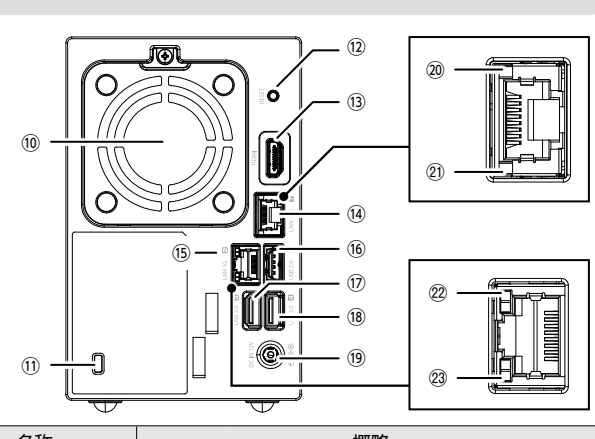

| INO.     | 名称                     | ~~~~~~~~~~~~~~~~~~~~~~~~~~~~~~~~~~~~~~                                                                                       |                       |  |  |
|----------|------------------------|----------------------------------------------------------------------------------------------------|-----------------------|--|--|
| 10       | ファン                    | 冷却用ファンです。ふさがないでください。                                                                                                    |                       |  |  |
| 11       | 盗難防止機構                 | 盗難防止用ワイヤーの取付穴です。                                                                                                    |                       |  |  |
| (12)     | RESET スイッチ             | 使用しません。                                                                                                    |                       |  |  |
| (13)     | HDMI コネクター             | ディスプレイを接続します。                                                                                                    |                       |  |  |
| (14)     | LAN ポート1 (10G)         | 添付の LAN ケーブルを接続します。<br>* 最大 10Gbps (理論値) で通信するには、ネットワー<br>クが 10GbE に対応している必要があります。LAN<br>ケーブルについて、55m まではカテゴリー6 で対<br>応可能です。 |                       |  |  |
| (15)     | LAN ポート2(1G)           | 添付の LAN ケーブルを接続します。                                                                                                    |                       |  |  |
| (16)     | USB ポート 2              | 増設用 HDD などを接続します。(USB 2.0)                                                                                                   |                       |  |  |
| 17<br>18 | USB ポート 3<br>USB ポート 4 | 増設用 HDD などを接続します。(USB 3.0/2.0)                                                                                               |                       |  |  |
| (19)     | 電源コネクター                | 添付の AC アダプターを接続します。                                                                                                    |                       |  |  |
|          | Link/Act ランプ<br>(10G)  | 黄緑点灯                                                                                                    | LINK 中                |  |  |
| 20       |                        | 黄緑点滅                                                                                                    | データを送受信中              |  |  |
|          |                        | 消灯                                                                                                    | 未接続                   |  |  |
| 21       | LAN Speed ランプ<br>(10G) | 黄緑点灯                                                                                                    | 10G                   |  |  |
|          |                        | 橙点灯                                                                                                    | 5G/2.5G/1G/100M のいずれか |  |  |
|          |                        | 消灯                                                                                                    | 未接続                   |  |  |
| 22       | Link/Act ランプ           | 黄緑点灯                                                                                                    | LINK 中                |  |  |
|          |                        | 黄緑点滅                                                                                                    | データを送受信中              |  |  |
|          |                        | 消灯                                                                                                    | 未接続                   |  |  |
| 23       | LAN Speed ランプ          | 黄点灯                                                                                                    | 1G                    |  |  |
|          | (1G)                   | 消灯                                                                                                    | 100M /10M / 未接続のいずれか  |  |  |

### データのバックアップ

本製品は RAID 機能を搭載しておりますが、RAID 機能はハードディスクの冗長性を高めるものであり、データの保証をするものではありま せん。本製品を安全にご利用いただくために、データのバックアップを欠かさず行っていただきますようお願いいたします。

#### UPS への接続

3

2

2

3

4

本製品を UPS(無停電電源ユニット)に接続することにより、予期せぬ停電による障害を回避できる可能性が高くなります。 UPS のご利用 を推奨いたします。

## 本製品を設置する

#### イラストを参考に以下の手順で本製品を接続します。 1

① 付属の LAN ケーブルを使って、本製品の LAN ポート1 とルーター (スイッチングハブ)に接続します。 Windows アップデートによるセキュリティ性の向上のためイン ターネット接続可能な環境での利用を推奨します。

② 付属の AC アダプターを本製品の電源ユニットに差し込みます。

③ 付属の AC アダプターを AC100V のコンセントに接続します。

## POWER ボタンを押します。

POWER ボタンを押すと「ピッ」と音が鳴り、STATUS ラン プが点滅します。そのままお待ちください。 POWER ランプが緑点灯して「ピー」と音が鳴ったら、システ ム起動完了です。

● 本製品稼働中は、絶対に POWER ボタンを長押ししないでください。 シャットダウンの方法はユーザーズマニュアルの「電源 OFF (シャッ

トダウン)方法」をご確認ください。 ● STATUS ランプが点滅中にコンセントを抜かないでください。 ファームウェア更新は起動中にはおこなわれませんが、Windows 更新がある場合には起動時間がかかる場合があります。

# HostExplorer をダウンロードする

本製品を管理する PC でブラウザーを起動して、以下の URL にアクセスします。 1 https://www.elecom.co.jp/r/hostexplorer

- 表示された画面の指示に従って管理ツール[NAS Host Explorer]をダウンロードします。
- 表示された画面の指示に従って管理ツールをインストールします。

※ インストール時に Windows のセキュリティ画面が表示された場合は 「アクセスを許可する」を クリックしてください。

### 「NAS Host Explorer」を起動します。

① 検索窓へ「NAS」と入力し、「NAS Host Explorer」を検索します。 ※ または、Windows ボタンより、「すべてのアプリ」 → [E] → [ELECOM] → [NAS Host Explorer」の順にクリックします。

② NAS Host Explorer が起動、同一セグメント上の NAS が検出され、表示されます ので、設定を行う NAS をダブルクリックしてください。

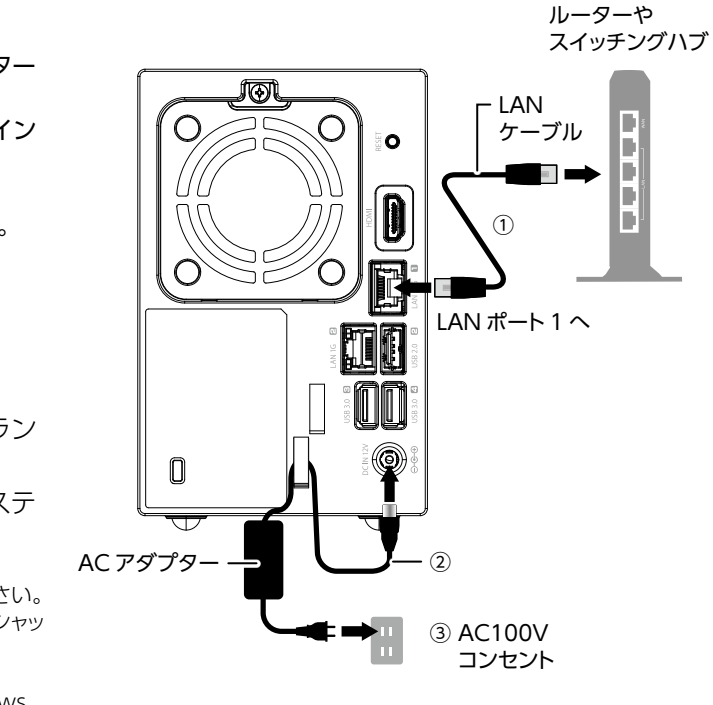

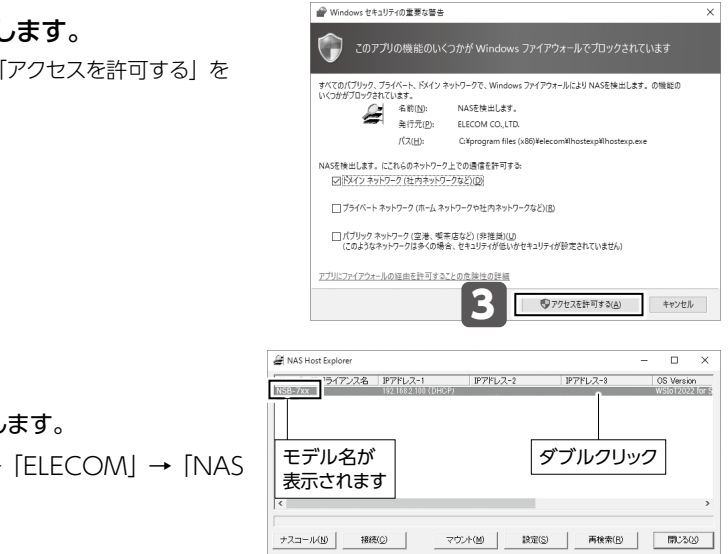

#### 5 リモートデスクトップで接続する

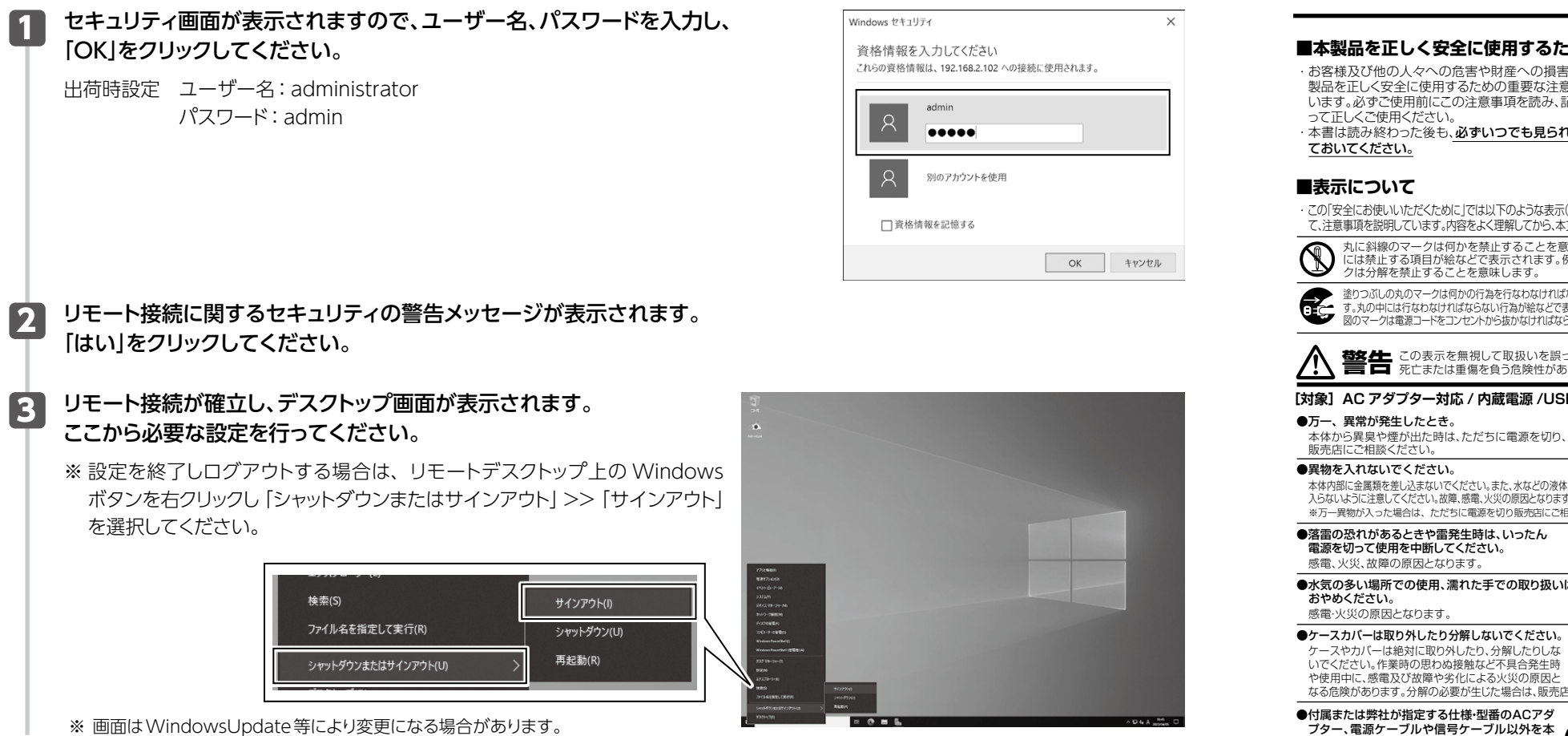

## アドミリンク登録のご案内(無料)

機器運用の時間・コストを大幅削減 AdminLink リモート管理サービス

アドミリンクは、インターネットを経由して遠隔地に設置した機器と管理者 (Administrator) をつなぐ (Link)、リモート管理サー ビスです。

遠隔地からの機器の監視、メンテナンス用の簡易操作が可能となることで機器の保守・管理の手間を削減し、機器管理者の 負担を大きく軽減します。

| 稼働状況の把握 | 機器の状態を常に監視、エラーを通知           | 稼働状況の共有              | 保守・管理に関わる人、みんなで機器管理 |
|---------|-----------------------------|----------------------|---------------------|
| 遠隔簡易操作  | メンテナンス用の簡易操作ならば、<br>現場作業が不要 | 設定情報の保存 <sup>※</sup> | 機器の設定を「アドミリンク」に自動保存 |
|         |                             | <br>※ WindowsNAS はま  | 対応です。               |

:VVINDOWSINASは非対応です。

ご利用は無料です。詳しくは Web でご確認ください。 https://www.elecom.co.jp/solution/service/adminlink/

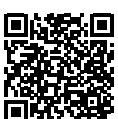

# 安全にお使いいただくために (3年保証)

必ずお読みください

| ■本製品を正しく安全に使用するために                                                                                                    | ▲ 注音 この表示を無視して取                                                                                                    |
|----------------------------------------------------------------------------------------------------|----------------------------------------------------------------------------------------------------|
| お客様及び他の人々への危害や財産への損害を未然に防ぎ本製品を正しく安全に使用するための重要な注意事項を説明しています。必ずご使用前にこの注意事項を読み、記載事項にしたがって正しくご使用ください。                                                               | 【対象】ACアダプター対応/内蔵電源/U<br>●通風孔はふさがないでください。過熱<br>対応の原因となります。                                                                                                |
| ・本書は読み終わった後も、必ずいつでも見られる場所に保管し<br>ておいてください。                                                                                                    | <ul> <li>●高温・多湿の場所、長時間直射日光の当たる場所<br/>は避けてください。屋外での使用は禁止します。</li> </ul>                                                                                   |
| ■表示について                                                                                                    | 度変化が激しいと内部結露によって誤動作する場                                                                                                    |
| <ul> <li>この「安全にお使いいただくために」では以下のような表示(マークなど)を使用して、注意事項を説明しています。内容をよく理解してから、本文をお読みください。</li> </ul>                                                                | ◆本体は相応な電子機器のため、衝撃や振動<br>または加わりやすい場所での使用/保管<br>い。故障や、接触不良による発火や火災の                                                                                        |
| 丸に斜線のマークは何かを禁止することを意味します。丸の中には禁止する項目が給などで表示されます。例えば、左図のマークは分解を禁止することを意味します。                                                                                     | ラジオ・テレビ等の近くで使用しますと、<br>る事があります。また、近くにモーター等<br>発生する装置がありますとノイズが入り、<br>合があります。必ず離してご使用ください。                                                                |
| 全リントレッカルマインはわかりたほどではないはならないことを意味します。<br>す。丸の中には行なわなければならない行為が終などで表示されます。例えば、左<br>図のマークは電源コードをコンセントから抜かなければならないことを意味します。                                         | <ul> <li>電源が入っている状態で本体に長時間<br/>触れないでください。</li> <li>低温やけどの原因となるおそれがあり。</li> </ul>                                                                         |
|                                                                                                    | ●地震・振動・落下対策について<br>地震などによる振動で装置の落下、移動,<br>らの飛び出しが発生し、重大な事故へと発展<br>ります、これを防ぐため、必要に応じて保守                                                                   |
|                                                                                                    | にご相談頂くなど、地震・振動・落下対策を実                                                                                                    |
| 本体から異臭や煙が出た時は、ただちに電源を切り、                                                                                                    | 【対象】 ACアダプター対応/内蔵電源<br>●ACアダプターまたは電源コードのコード<br>コンヤントに直接接続してください。タコ足                                                                                      |
| 本体内部に金属類を差し込まないでください。また、水などの液体が<br>入ちないように注意してください、液体、感電、火災の原因となります。<br>※万一異物が入った場合は、ただちに電源を切り販売店にご相談ください。                                                      | 延長したテーブルタッブの使用は火災の原む  ●ACアダブターまたは電源コードのコー  ばした状態で使用してください。束ねた                                                                                            |
| ●落雷の恐れがあるときや雷発生時は、いったん<br>電源を切って使用を中断してください。<br>感電、火災、故障の原因となります。                                                                                               | すると、過熱による火災の原因となりま<br>●FG端子モデルおよび付属の3ピン-2ピン<br>合は必ずアースを接地してください。                                                                                         |
| ●水気の多い場所での使用、濡れた手での取り扱いは<br>おやめください。<br>感電・火災の原因となります。                                                                                                    | アース線は電源ブラグをつなぐ前に接続<br>してください。<br>順序を守らないと故障・感電・火災の原因<br>トや他の電極に接触しないようにしてくた                                                                              |
| ●ケースカバーは取り外したり分解しないでください。<br>ケースやカバーは絶対に取り外したり、分解したりしな<br>いでください。作業時の思わぬ接触など不具合発生時                                                                              |                                                                                                    |
| や使用中に、感電及び故障や劣化による火災の原因となる危険があります。分解の必要が生じた場合は、販売店にご相談ください。                                                                                                    | <ol> <li>①本書の一部または全部を弊社に無断で転載す</li> <li>②本書の内容については万全を期しております</li> <li>ら、弊社サポート窓口までご連絡くださいます</li> </ol>                                                  |
| ●付属または弊社が指定する仕様型番のACアダ<br>ブター、電源ケーブルや信号ケーブル以外を本<br>製品に使わないでください。<br>仕様が合わないACアダプターケーブル等を接続す<br>ると、本製品が始降発煙発火する恐れがあります。                                          | ③本製品および本書を運用した結果による損失<br>は、②項に関わらず弊社ではいかなる責任も<br>承ください。 ④本書に記載されている機種名、ソフトウェアの<br>時点で確認されている情報です。本書作成後、                                                  |
| ● 关置の上に物を置かないでください。<br>本製品の上に重いものや、水の入った容器類、または虫ピン、<br>クリップなどの小さな金属類を置かないでください。故障や<br>感電、火災の限力になります。                                                            | ト窓口までお問い合わせください。<br>③本製品の仕様、デザイン及びマニュアルの内<br>に予告なく変更する場合があります。<br>④本製品に保存したデータが、ハードウェアの故<br>よって破壊・消失及び流出した場合でも、弊社で                                       |
| ●揮発性液体の近くの使用は避けてください。<br>マニキュアや除光液などの準発性液体やエアゾー<br>ル缶は、装置の近くで使わないでください。装置<br>の中に入って引火すると火災の原因になります。                                                             | うーに備えて、重要なデータはあらかじめバック<br>②弊社は、本製品の仕様がお客様の特定の目的<br>はありません。 ⑧本製品は、一般的なオフィスや家庭のOA機器<br>機器以外としてご使用されたことにより損害が                                               |
| [対象] ACアダプター対応/内蔵電源 モデル<br>●同梱の部品は、本商品でのみご使用ください。_ へ ?                                                                                                    | 真仕も良いがふますので、あらかしのこうまく。 ③本製品は、人命に関わる設備や機器、および高い や機器(医療関係、航空宇宙関係、輸送関係、原 されていません。これらの設備や機器で本製品                                                              |
| 製品に同梱されているACアダブター、あるいは電源<br>□ードは、他の電子機器では使用しないでください。<br>仕様の違いにより、火災・故障の原因となります。                                                                                 | 産損害等が発生しても、弊社ではいかなる責任<br>⑩エレコム株式会社は、日本以外の国でのご購加<br>ト対応は致しかねます。また、日本語以外の言語                                                                                |
| ●表示された電源で使用してください。<br>ACアダプターまたは電源コートは必ずAC100Vの<br>コンセントに接続してください。AC100V以外のコン<br>セントに接続すると、感電火災の原因となります。                                                        | שבאפונגע אין אין אין אין אין אין אין אין אין אין                                                                                                    |
| ● AC アダブターまたは電源コードを大切に。<br>AC アダブターまたは電源コードのコードは破損しな<br>いように十分ご注意ください。コード部分を持って抜<br>キ差ししたり、コードのトレドものを申せると、被覆が                                                   | made under supulation of the elecom warranty, but n<br>①日本以外でご購入されたお客様は、購入国の<br>A customer who purchases outside Japan will cont<br>country of purchase. |
| なれて感電/火災の原因となります。<br>● プラグは、コンセントにしっかりと根元まで差してご使用ください。<br>差し込みが不十分だと、接触不良等により、感電火災の原因となります。<br>● プラグの刃が曲がった場合は、使用を中止してください。<br>プラグとコンセントが接触不良をおこし、感電火災の原因となります。 | この装置は、クラスA情報技術装置です。<br>ると電波妨害を引き起こすことがありま<br>切な対策を講するよう要求されることが                                                                                          |
| <ul> <li>ブラグにホコリ等が付着していないか、異常がないかどうか定期的に点検してください。ブラグにホコリ等が付着していると感電・火災の原因となります。</li> </ul>                                                                      |                                                                                                    |
| よりよくお使いいただくために  か  本製品とシスラ 限事項を確認 トワーク環境 全                                                                                                    | -ム装置やハフ等のネットワーク装置を接続<br>D上、ご使用ください。指定および制限事項<br>全体の伝送能力に問題が生じるおそれがあり                                                                                     |
| 焼栗 : 識扱時の ワーク アオオに目9 9 ~ 上急<br>■ご利用の弊社製品を廃棄 (職該等される際には、以下の事項にご注意ください。<br>● パソコンおよび起辺機器を廃棄あるいは譲渡する際、ハードディスクに記録されたお<br>なたのつ                                       | ハートディスンを廃果9 る場合<br>■データ消去サービスのご案内<br>エレコムグループでは、ハードディスク上のデータ<br>に消せるスカープでは、ハードディスク上のデータ                                                                  |
| <ul> <li>●ハードディスクに記録されたデータは、削脱しやしフォーマットを行っただけではデータが消えたように見えるだけで、特殊なソフトウェアなどを使うことにより、消したは</li> </ul>                                                             | ドディスクを廃棄する場合などにご利用ください。<br>※磁気記録装置に強磁界を印加し、物理破壊を伴                                                                                                    |
| ずのデータが再生されることがあります。ハードディスクのデータが第三者に流出す<br>ることがないよう全データの消去の対策をお願いいたします。また、ハードディスク上<br>のソフトウーマ海湾ナオスニトセン「パーコンサイン」のという                                              | 気ヘッドを制御するためのサーボ情報や駆動用<br>で、ディスクを再利用することはできません。                                                                                                    |
| ・・・・・・・・・・・・・・・・・・・・・・・・・・・・・・・・・・・・                                                                                                    | デーン:滑去サービスの評細については、ロジテ<br>おりますので、ご参照ください。<br>「データ復旧技術センター」:<br>http://www.logitec.co.jp/data_recovery                                                    |
| <ul> <li>本書の著作権は、エレコム株式会社が所有しています。</li> <li>・本書の内容に関しては、万全を明しておりますが、万一ご不業な点がございましたら、販売</li> </ul>                                                               | 店までご連絡願います。                                                                                                    |

本製品のうち、戦略物資または役務に該当するものの輸出にあたっては、外為法に基づく輸出または役務取引許可が必要です。

本書に掲載されている商品名/社名などは、一般に商標ならびに登録商標です。

保証期間3年

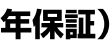

扱いを誤った場合、使用者が傷害を 的損害を負う危険性がある項目です。

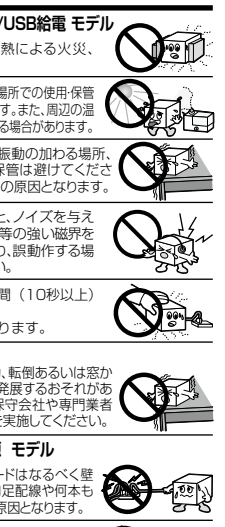

-ドは必ず伸 た状態で使用 ドは必ず伸

ン変換アダプターを使用する場

売し、電源プラグを抜いてからはず となります。アース線がコンセン ごさい。

#### ることは禁止されております。 が、万一ご不審の点がございました

ようお願いいたします。 、利益の逸失の請求等につきまして 自いかねますので、あらかじめごう

)バージョンなどは、本書を作成した の最新情報については、弊社サポー

容については、製品改良などのため

障、誤動作、その他どのような理由に たはいかなる保証もいたしかねます。 アップするようにお願いいたします。 内に適合することを保証するもので

としてお使い下さい。万一一般OA が発生した場合は、弊社はいかなる

(ださい。 い信頼性や安全性を必要とする設備 子力関係等)への組み込み等は考慮 テノ」奥深寺/への組み込の寺はち慮 品を使用したことにより人身事故や財 毛も負いかねます。

こし良いかるます。 入・ご使用による問い合わせ・サポー 語でのサポートは致しかねます。商 日本以外からの商品交換は対応致し

LECOM CO., LTD. (Japan)", no custome usage in/from any other countries than also available. Replacement will be ot available from outside of Japan. 販売店舗へお問い合わせくださ tact for inquiries the local retailer in the

この装置を家庭環境で使用す す。この場合には使用者が適 あります。 VCCI-A

#### 読する際には、指定および制 を考慮しなかった場合、ネッ つます。

9を強磁気破壊方式(※)により完全 重要なデータの保存に利用したハ っ キわずに磁気データを破壊します。磁

のマグネットの磁気も消去しますの

ック社のホームページでご紹介して

エレコム法人様サポートセンター

#### サポートWeb Q えれさぽ 検索 サポート(ナビダイヤル) 0570-070-040

9:00~12:00、13:00~18:00 月曜日~土曜日 ※祝日、夏期・年末年始休業日を除く ※「050」から始まるIP電話、PHSからはご利用になれません。

### 修理について

- ●修理品については、弊社修理受付窓口にお送りいただくか、お求めいただい た販売店へご相談ください。故障かどうか判断がつかない場合は、事前にサポート窓口にお問い合わせください。
- ●保証期間中の修理につきましては、保証規定に従い修理いたします。 ■ スロットロージを通信してきなしては、東山水とにしていませいしなり、 ● 保証期間を7後の修理につきましては、オ科となります。ただし、製造後の経 週期間によっては、部品等の問題から修理できない場合がありますので、あら かじめご了承ください。

#### 修理品送付先

₹396-0111 長野県伊那市美すず8268番地1000 ロジテックINAソリューションズ株式会社(3番受入窓口) エレコムグループ修理センター

- TEL: 0265-74-1423
- FAX:0265-74-1403

#### 受付時間

9:00~12:00, 13:00~17:00 営業日:月曜日~金曜日

(祝日、夏期・年末年始休業日を除く)

○ 上記電話番号では、依頼された修理品に関するお問い合わせ以外は 承っておりません。技術的なお問い合わせ、修理が必要かどうかに ついてのお問い合わせは弊社サポート窓口へお願いします。

- 以下の点をご確認の上、弊社修理受付窓口まで製品をご送付ください。 ・送料および、梱包費用は保証期間の有無を問わずお客様のご負担に

- 販売店発行のレシートまたは納品書に記載されている購入日より3年間、本 製品を本保証規定に従い無償修理をすることを保証いたします。
- 保証対象は本製品の本体部分のみとさせていただき、ソフトウェア、その他の 添付品は保証の対象とはなりません。
- 3.保証内容 本製品添付のマニュアル、文書、説明ファイルの記載事項にしたがった正常な ご使用状態で故障した場合には、本保証規定に記載された内容に基づき、無
- 償修理または交換を致します。
- 4.適用の除外
- 保証期間内であっても、以下の場合には保証対象外となります。
- (1) 故障した本製品をご提出しただけない場合。 (2) ご購入日が確認できる証明書(レシート・納品書など)をご提示いただけ ない場合。
- (3) レシートまたは保証書の所定事項(製品名、購入日付、その他)の未記 入、あるいは改変がおこなわれている場合。 (4) お買い上げ後の輸送、移動時の落下や衝撃等、お取り扱いが適当でない
- ために生じた故障、損傷の場合。
- (5) 地震、火災、落雷、風水害、その他の天変地異、公害、異常電圧などの外 的要因により故障した場合。 (6) 接続されている他の機器に起因して、本製品に故障、損傷が生じた
- (7) 弊社および弊社が指定する機関以外の第三者ならびにお客様による改
- 造、分解、修理により故障した場合。 (8) 本製品のソフトウェア(ファームウェア、ドライバ他)のアップデート作業
- (9) 本製品添付のマニュアル、文書、説明ファイルに記載の使用方法、およ
- び注意書に反するお取り扱いによって生じた故障、損傷の場合 (10)弊社が言になりものようなのになって土のに以下が1800~30日。 (10)弊社が定める機器以外に接続、または組み込んで使用し、故障または破損した場合。
- (11) 一般家庭、一般オフィス内で想定される使用環境の範囲を超える温度。 (1) このしているというには、
   (12) その他、無償修理または交換が認められない事由が発見された場合。
- 5.免責
- (1) データを取扱う際にはバックアップを必ず取って下さい。本製品の故障 または使用によって生じた、保存データの消失、破損等については一切 保証いたしません。
- (2) 本製品の故障に起因する派生的、付随的、闘接的および精神的損害、 逸 失利益、ならびにデータ損害の補償等につきましては、弊社は一切責任
- を負いかねます。 (3) 本製品に関して弊社が負う責任は、債務不履行および不法行為その他 の理由の如何にかかわらず、本製品の購入代金を限度とします。 6.その他
- (1) レシートまたは納品書の再発行は行いません
- (2) 有償,無償にかからす修理により交換された旧部品または旧製品等 は返却いたしかねます。
- (3) 製品修理にかかる付帯費用(運賃,設置工事費,人件費)については、弊 社は一切の費用負担をおこないません。また、ご送付いただく際、適切 な梱包の上、紛失防止のため受渡の確認できる手段(宅配や簡易書留 など)をご利用ください。尚、弊社は運送中の製品の破損、紛失につい
- ては一切の責任を負いかねます。 (4) 同機種での交換ができない場合は、保証対象製品と同等またはそれ以 上の性能を有する他の製品と交換させていただく場合があります。 7 有効範囲
- 本保証規定に基づく保証は日本国内においてのみ有効です。

修理で依頼時の確認事項 なります。 購入年月の確認できる納品書、またはレシートなど、ご購入日が確認 開入サイガの確認とさる時間書、おしなレントなく、と購入口が確認 できるものを製品に添付してください。 必ず「お客様のご連絡先(ご住所/電話番号)」「故障の状態」を書面に て添付してください。 保証期間経過後の修理については、お見積もりの必要の有無、または 体理問題都みよび連絡たを明記のうえ、製品に添付してください。 ご送付の際は、緩動材に包んでダンボール箱(本製品の梱包箱、梱包 材を推奨します)等に入れて、お送りください。 弊社Webサイトでは、修理に関するご説明やお願いを掲載していま す。修理依頼書のダウンロードも可能です。 ・お送りいただく際の送付状控えは、大切に保管願います。 -保証規定-1.保証期間 2 保証対象